# **DevOps-At-Scale Documentation**

Release 1.0

NetApp

Jun 03, 2019

### Contents

| 1 | Cont | cents de la constance de la constance de | 3  |
|---|------|----------------------------------------------------------------------------------------------------|----|
|   | 1.1  | Prerequisites                                                                                                    | 3  |
|   | 1.2  | Installation                                                                                                    | 3  |
|   |      | 1.2.1 Installing Using Helm Package Manager                                                                                                    | 3  |
|   |      | 1.2.2 Additional Configuration                                                                                                    | 6  |
|   | 1.3  | General Usage                                                                                                    | 6  |
|   |      | 1.3.1 Pipeline Creation                                                                                                    | 6  |
|   |      | 1.3.2 Integrate GitLab with Jenkins for automatic build triggers                                                                                                    | 7  |
|   |      | 1.3.3 Workspace Creation                                                                                                    | 10 |
|   |      | 1.3.4 Merge Workspace Creation                                                                                                    | 10 |
|   | 1.4  | Uninstalling                                                                                                    | 14 |
|   | 1.5  | Support                                                                                                    | 14 |
|   | 1.6  | License                                                                                                    | 14 |
|   | 1.7  | References                                                                                                    | 15 |
|   |      | 1.7.1 Installation and setup of Kubernetes cluster using Ansible                                                                                                    | 15 |
|   |      | 1.7.2 Installation and setup of Trident on Kubernetes using Ansible                                                                                                    | 16 |
|   | 1.8  | Release Notes                                                                                                    | 17 |
|   |      | 1.8.1 Release 1.1: Known Issues                                                                                                    | 17 |
|   |      |                                                                                                    |    |

#### DevOps-at-Scale is a Kubernetes based open source solution which provides:

- Centralized management of the entire Software Development Tools Ecosystem
- Centralized management of developer workspaces
- Fully containerized tools environment (all deployed as Kubernetes services run within pods)
- Simplified creation of CI/CD pipelines for source code repositories
- Quick and storage efficient developer workspace creation using ontap technology
- Easy workspace access for developers via Theia IDE or NFS mounts
- One click installation via Helm Package Manager

## CHAPTER 1

### Contents

### **1.1 Prerequisites**

- 1 running instance of Data ONTAP cluster
- Kubernetes cluster RBAC cluster
- NetApp Trident Installation with Kubernetes
- Helm Package manager

**Note:** Please see https://kubernetes.io/docs/setup/ for kubernetes installation instructions. Please check Trident documentation for supported Kubernetes version.

**Note:** Please ensure your Kubernetes cluster, ONTAP cluster, and Trident can communicate with each other and reside in secure network(s)

Note: Please visit References on how to use Ansible to automate Kubernetes cluster installation and setup

Note: Please visit References on how to use Ansible to automate Trident installation in a Kubernetes cluster

### **1.2 Installation**

### 1.2.1 Installing Using Helm Package Manager

1. Download source code from github

git clone https://github.com/NetApp/devops-at-scale

- 2. Go to the "devops-at-scale" directory
  - cd ./devops-at-scale
- 3. Enter storage details and installation options by modifying values.yaml

```
cat values.yaml
global:
  # "LoadBalancer" or "NodePort"
 ServiceType: NodePort
 scm:
   # "gitlab" or "bitbucket"
   type: "gitlab"
 registry:
   # "artifactory" or "docker-registry"
   type: "artifactory"
 persistence:
   ontap:
     # If set to "true", ontap volumes for various services(E.g. gitlab/
→aritifactory/couchdb) will be automatically created
      automaticVolumeCreation: true
      # ontap data lif IP address
      dataIP: ""
      # ontap SVM name
     svm: ""
      # ontap aggregate
      aggregate: ""
```

4. Install helm chart using following command :

helm install --name devops-at-scale .

Note: If helm is not already installed, visit https://helm.sh/ for installation instructions

5. Wait for pods to reach the "Running" state:

```
>kubectl get pods | grep devops-at-scale
                                                                       STATUS _
NAME
                                                           READY
⇔RESTARTS
             AGE
devops-at-scale-couchdb-58f48c5b8d-vw9mb
                                                            1/1
                                                                        Running
                                                                                   0
                                                                                          .....
        Зm
\hookrightarrow
devops-at-scale-docker-registry-7969844c9f-phshp 1/1
                                                                        Running
                                                                                    0
                                                                                          Зm
\hookrightarrow
devops-at-scale-gitlab-6c6dc79b77-j4dww
                                                            1/1
                                                                        Running
                                                                                   0
                                                                                          —
       Зm
\hookrightarrow
devops-at-scale-jenkins-74d87d6fd5-th29g
                                                          1/1
                                                                        Running
                                                                                   0
                                                                                          <u>ب</u>
\hookrightarrow
       Зm
                                                                          (continues on next page)
```

```
(continued from previous page)

devops-at-scale-webservice-5bbcdbf88c-rjrp4 1/1 Running 0 

→ 3m
```

Note: It may take up to 10 minutes for all the pods to come up.

6. After the pods are ready, retrieve the webservice URL:

```
>kubectl get svc
   NAME
                                              TYPE
                                                         CLUSTER-IP
→EXTERNAL-IP PORT(S)
                                                       AGE
                                                    10.108.249.65
devops-at-scale-couchdb
                                           NodePort
⇔<none>
              5984:14339/TCP
                                                       5m
devops-at-scale-docker-registry
                                                     10.97.110.240
                                           NodePort
               5000:24646/TCP
⇔<none>
                                                       5m
devops-at-scale-gitlab
                                           NodePort
                                                      10.102.216.157
⇔<none>
          80:30593/TCP,22:8639/TCP,443:18600/TCP
                                                      5m
devops-at-scale-jenkins
                                                      10.99.97.28
                                           NodePort
⇔<none>
              8080:12899/TCP
                                                       5m
devops-at-scale-jenkins-agent
                                           ClusterIP 10.100.249.190
              50000/TCP
⊶<none>
                                                      5m
devops-at-scale-webservice
                                           NodePort
                                                     10.101.38.243
              5000:12054/TCP
⇔<none>
export NODE_IP=$(kubectl get nodes -o jsonpath="{.items[0].status.
→addresses[0].address}")
export SERVICE_PORT=$(kubectl get -o jsonpath="{.spec.ports[0].nodePort}"...
→services {{.Release.Name}}-webservice)
export SERVICE_URL=$NODE_IP:$SERVICE_PORT
```

**Note:** Take note of the port of web service. The web service will be available at \$SERVICE\_URL:<devops-at-scale-webservice-port>

7. Using a Web Browser, open the "devops-at-scale-webservice" URL (http://<\$SERVICE\_URL>:<devops-at-scale-webservice-port>) to visit the DevOps-At-Scale Frontend Management Console

Note: GitLab service can be accessed using credentials 'root:root\_devopsatscale' initially

Note: All other services can be accessed using credentials 'admin:admin' initially

| •••                          | 🗅 Build | @Scale          | ×            | +     |                  |                 |     |
|------------------------------|---------|-----------------|--------------|-------|------------------|-----------------|-----|
| $\leftarrow \   \rightarrow$ | C       | Not Secure   40 | ).70.184.246 | 6     |                  | د               | ☆ ( |
| Build At                     | Scale   | Dashboard       | Create Pip   | eline | Create Workspace | Merge Workspace |     |

۲

#### **Cluster Status**

| Name        | Туре     | Url                        | Status  |
|-------------|----------|----------------------------|---------|
| gitlab      | scm      | http://40.70.206.164:80    | Running |
| artifactory | registry | http://40.70.204.95:8081   | Running |
| jenkins     | ci       | http://40.70.205.5:8080    | Running |
| couchdb     | database | http://40.70.200.67:5984   | Running |
| ontap       | storage  | https://104.209.152.97:443 | Running |

### **1.2.2 Additional Configuration**

#### Create Initial GitLab User (Optional)

An initial account has to be created on Gitlab before starting to use it. To create an account on Gitlab, visit the following URL and sign up.

|                                   | <b>~</b>                                                                                                    |                             |          |
|-----------------------------------|----------------------------------------------------------------------------------------------------|-----------------------------|----------|
| Git                               | Lab Community Edition                                                                                                    | Sign in                     | Register |
| Oper                              | n source software to collaborate on code                                                                                                    | Full name                   |          |
| Mana <u>c</u><br>code s<br>reques | e Git repositories with fine-grained access controls that keep your<br>ecure. Perform code reviews and enhance collaboration with merge<br>ts. Each project can also have an issue tracker and a wiki. | Username                    |          |
|                                   |                                                                                                    | Email                       |          |
|                                   |                                                                                                    | Email confirmation          |          |
|                                   |                                                                                                    | Password                    |          |
|                                   |                                                                                                    | Minimum length is 8 charact | ers      |
|                                   |                                                                                                    | Reg                         | jister   |

### 1.3 General Usage

#### **1.3.1 Pipeline Creation**

DevOps-at-Scale pipelines can be created via pipeline creation page:

| ł          | <pre>http://&lt;&lt;\$SERVICE_URL&gt;&gt;:&lt;<devops-at-scale-webservice-port>&gt;/frontend/pipeline/</devops-at-scale-webservice-port></pre> |           |                 |                  |                 |                                                 |  |  |  |  |
|------------|----------------------------------------------------------------------------------------------------|-----------|-----------------|------------------|-----------------|-------------------------------------------------|--|--|--|--|
| Build At   | Scale                                                                                                    | Dashboard | Create Pipeline | Create Workspace | Merge Workspace |                                                 |  |  |  |  |
| SCM URL    |                                                                                                    |           |                 |                  |                 | http://build-at-scale-gitlab/hello/MySqlApp.git |  |  |  |  |
| SCM Bran   | ch                                                                                                    |           |                 |                  |                 | master                                          |  |  |  |  |
| Export Pol | licy                                                                                                    |           |                 |                  |                 | default                                         |  |  |  |  |
|            |                                                                                                    |           |                 |                  |                 |                                                 |  |  |  |  |

| Parameter     | Value   | Description                                               |
|---------------|---------|-----------------------------------------------------------|
| SCM-URL       |         | URL of the source code repository                         |
| SCM-Branch    |         | SCM branch off which the pipeline should run              |
| Export-policy | default | Export-policy that should be used for the pipeline volume |

Once the pipeline creation is successful, a Jenkins project with pre-populated build parameters is setup

| ← → C <sup>a</sup>                                | -) → C û (0) 10.193.113.152.30171/job/pipeline-trident-v1.0/piulid?delay=0sec … ⊙ ☆ ½ IN (D) |                                                  |            |     |  |  |  |  |  |
|---------------------------------------------------|----------------------------------------------------------------------------------------------|--------------------------------------------------|------------|-----|--|--|--|--|--|
| 🔞 Getting Started 🔅 Most Visited 🚞 Help 🚞 Ngage [ | / Getting Started 🔆 Most Visited 🛅 Help 🛅 Nagae 🛅 GoodReads 🚞 NetApp Help 🛅 Build@Scale      |                                                  |            |     |  |  |  |  |  |
| 🎡 Jenkins                                         |                                                                                              |                                                  | 4 Q search | (?) |  |  |  |  |  |
| Jenkins > pipeline-trident-v1.0 >                 |                                                                                              |                                                  |            |     |  |  |  |  |  |
| 🛧 Back to Dashboard                               |                                                                                              | ing trident of 0                                 |            |     |  |  |  |  |  |
| Q Status                                          | Pipeline pipel                                                                               | ine-trident-v1.0                                 |            |     |  |  |  |  |  |
| Changes                                           | This build requires parameter                                                                | S:                                               |            |     |  |  |  |  |  |
| Build with Parameters                             | BUILDVOL                                                                                     | trident_default_pipeline_trident_v1_0_pvc_03326  |            |     |  |  |  |  |  |
| S Delete Pipeline                                 |                                                                                              | The ONTAP volume associated with this pipeline   |            |     |  |  |  |  |  |
| 🔆 Configure                                       | BUILDVOLCLAIM                                                                                | pipeline-trident-v1.0-pvc                        |            |     |  |  |  |  |  |
| 🔍 Full Stage View                                 |                                                                                              | The Kubernetes PVC associated with this pipeline |            |     |  |  |  |  |  |
| 📄 Rename                                          | SOURCE_CODE_URL                                                                              | http://cjit                                      |            |     |  |  |  |  |  |
| Pipeline Syntax                                   | SOURCE_CODE_BRANCH                                                                           | v1.0                                             |            |     |  |  |  |  |  |
| Polling Log                                       | CONTAINER_REGISTRY                                                                           | devops-at-scale-artifactory                      |            |     |  |  |  |  |  |
| 🦚 Build History trend 🔶                           | SCM_VOLUME                                                                                   | trident_default_devops_at_scale_gitlab_pvc_e1e5c |            |     |  |  |  |  |  |
| S RSS for all RSS for failures                    | SCM_VOLUME_CLAIM                                                                             | devops-at-scale-gitlab-pvc                       |            |     |  |  |  |  |  |
|                                                   | WEB_SERVICE_URL                                                                              | http://10.193.113.152:30567                      |            |     |  |  |  |  |  |
|                                                   |                                                                                              | Web Service URL                                  |            |     |  |  |  |  |  |
|                                                   | JENKINS_SLAVE_IMAGE                                                                          | jenkins/jnlp-slave:3.10-1                        |            |     |  |  |  |  |  |
|                                                   | RUN_CLEAN_BUILD                                                                              |                                                  |            |     |  |  |  |  |  |
|                                                   | Build                                                                                        |                                                  |            |     |  |  |  |  |  |
|                                                   |                                                                                              |                                                  |            |     |  |  |  |  |  |

### 1.3.2 Integrate GitLab with Jenkins for automatic build triggers

- 1. From the webservice dashboard, copy the Jenkins URL for the pipeline created
- 2. Open GitLab from the webservice dashboard (http://<\$SERVICE\_URL>:<devops-at-scale-webservice-port>)
- 3. Login using root/root\_devopsatscale
- 4. In the GitLab project, goto Settings -> Integrations and paste the Jenkins project URL from step (1) and create the webhook

### **Pipelines**

| Pipeline                            | SCM                                                              | CI                                                                   | Last CI<br>Build | Action |
|-------------------------------------|------------------------------------------------------------------|----------------------------------------------------------------------|------------------|--------|
| pipeline-trident-master             | http://devops-at-scale-gitlab/akshayp/trident                    | http://10.193.113.152:30171/job/pipeline-trident-master/             | SUCCESS          | Delete |
| pipeline-trident-v1.0               | http://devops-at-scale-gitlab-ff4cc9f8-kssrt/akshayp<br>/trident | http://10.193.113.152:30171/job/pipeline-trident-v1.0/               | FAILURE          | Delete |
| pipeline-devops-at-scale-<br>master | http://devops-at-scale-gitlab/test/devops-at-scale               | http://10.193.113.152:30171/job/pipeline-devops-at-scale-<br>master/ | SUCCESS          | Delete |

**Note:** When pasting the Jenkins URL, replace /job/<jenkins-project-name> with /project/<jenkins-project-name>

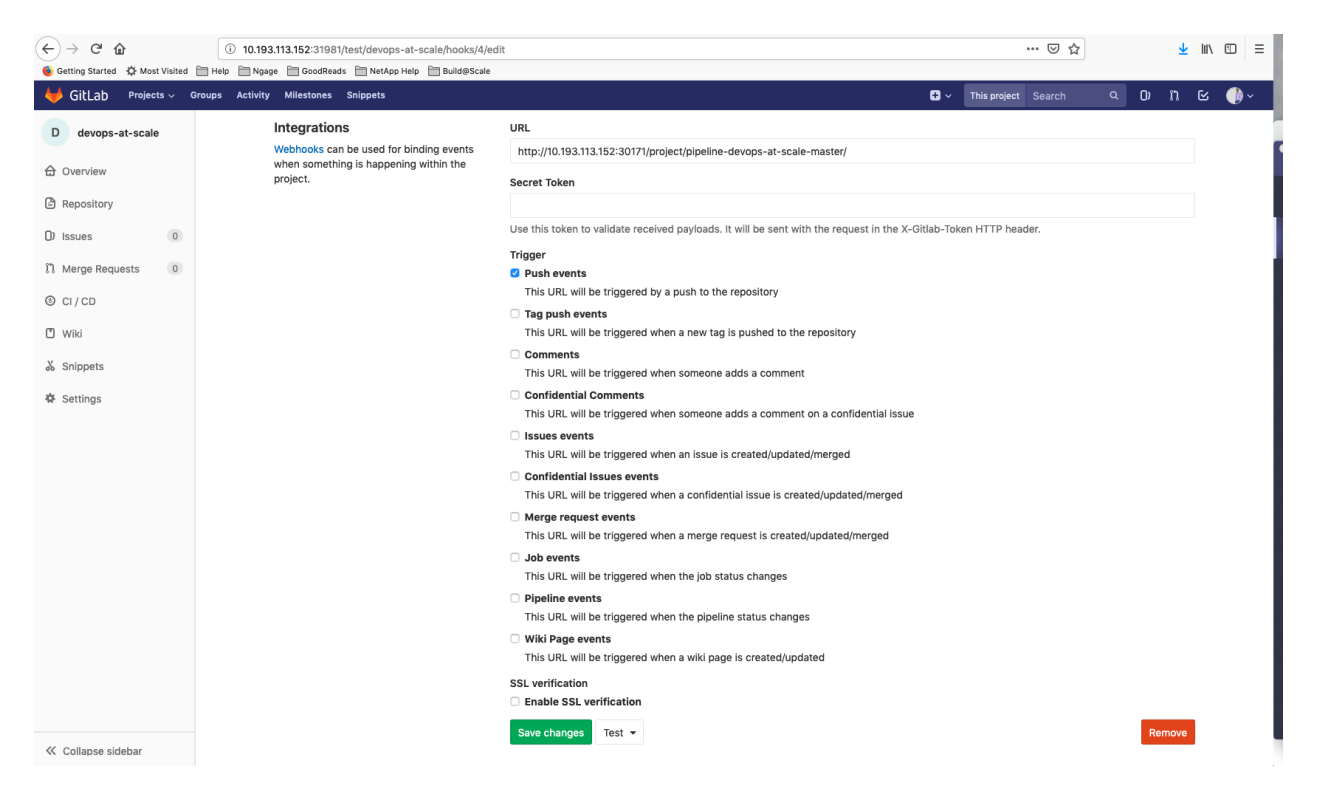

5. In global Gitlab settings, allow outbound requests from local network

6. Enable the build trigger from webhook in Jenkins. Navigate to the pipeline's Jenkins URL from the webservice dashboard and goto Configure -> Build Triggers

7. Webhook setup is complete. Test the webhook setup manually from GitLab (Project -> Settings -> Integrations -> Webhook -> Test -> Push Events)

This will validate whether the GitLab and Jenkins integration has been successful

| $\overleftarrow{\leftarrow}$ $\rightarrow$ C $\widehat{\mathbf{G}}$                                                                                                    | (i) 10.193.113.152:31981/admin/a   | pplication_settings                                                                               |            | ⊌ ☆      |     | 7 | lii\ | ≘ ≡       |
|----------------------------------------------------------------------------------------------------|------------------------------------|---------------------------------------------------------------------------------------------------|------------|----------|-----|---|------|-----------|
| 🧕 Getting Started 🔅 Most Visited [                                                                                                    | 🗎 Help 📋 Ngage 📋 GoodReads 📄 Net   | App Help 🛅 Build@Scale                                                                            |            |          |     |   |      |           |
| 🦊 GitLab 🛛 Projects 🗸 Gr                                                                                                    | roups Activity Milestones Snippets | ;   <i>¥</i>                                                                                      | <b>+</b> ~ |          | ۹ 0 |   |      | <u> -</u> |
| 🖗 Admin Area                                                                                                    |                                    | 5 - 5                                                                                             |            |          |     |   |      |           |
| 88 Overview                                                                                                    | 1                                  | E <b>mail</b><br>Various email settings.                                                          |            | Expand   |     |   |      |           |
| Monitoring                                                                                                    |                                    | Sitaly                                                                                            |            |          |     |   |      |           |
| ()) Messages                                                                                                    |                                    | Configure Gitaly timeouts.                                                                        |            | Expand   |     |   |      |           |
| System Hooks                                                                                                    |                                    | Web terminal                                                                                      |            | Formeral |     |   |      |           |
| Applications                                                                                                    | :                                  | Set max session time for web terminal.                                                            |            | Expand   |     |   |      |           |
| Abuse Reports     0                                                                                                    |                                    |                                                                                                   |            |          |     |   |      |           |
|                                                                                                    |                                    | Real-time features Change this value to influence how frequently the GitLab UI polls for updates. |            | Expand   |     |   |      |           |
| Service Templates                                                                                                    |                                    |                                                                                                   |            |          |     |   |      |           |
| 0) Labels                                                                                                    | I                                  | Performance optimization                                                                          |            | Expand   |     |   |      |           |
| Appearance     Appearance     Appearance |                                    |                                                                                                   |            |          |     |   |      |           |
| Settings                                                                                                    | I                                  | User and IP Rate Limits                                                                           |            | Expand   |     |   |      |           |
|                                                                                                    | (                                  | Configure limits for web and API requests.                                                        |            |          |     |   |      |           |
|                                                                                                    |                                    | Outbound requests                                                                                 |            | Collapse |     |   |      |           |
|                                                                                                    | ,                                  | Allow requests to the local network from hooks and services.                                      |            |          |     |   |      |           |
|                                                                                                    |                                    | Allow requests to the local network from hooks and services                                       |            |          |     |   |      |           |
|                                                                                                    | l                                  | Save changes                                                                                      |            |          |     |   |      |           |

| ə built                                     |                                                                                                    |                                                                                                    |
|---------------------------------------------|----------------------------------------------------------------------------------------------------|----------------------------------------------------------------------------------------------------|
|                                             |                                                                                                    |                                                                                                    |
| ned to GitLab. GitLab webhook URL: http://1 | 10.193.113.152:30171/project/pipeline-devops-at-scale-master                                                                                                    |                                                                                                    |
| Push Events                                 |                                                                                                    |                                                                                                    |
| Opened Merge Request Events                 | ۵                                                                                                    |                                                                                                    |
| Accepted Merge Request Events               |                                                                                                    |                                                                                                    |
| Closed Merge Request Events                 | 0                                                                                                    |                                                                                                    |
| Rebuild open Merge Requests                 | Never -                                                                                                    |                                                                                                    |
| Approved Merge Requests (EE-only)           |                                                                                                    |                                                                                                    |
| Comments                                    | Ø                                                                                                    |                                                                                                    |
| Comment (regex) for triggering a build      | Jenkins please retry a build                                                                                                    | 0                                                                                                    |
|                                             | Advanced                                                                                                    | ł                                                                                                    |
|                                             |                                                                                                    |                                                                                                    |
|                                             |                                                                                                    |                                                                                                    |
|                                             |                                                                                                    |                                                                                                    |
|                                             | <ul> <li>built</li> <li>hed to GitLab. GitLab webhook URL: http://i</li> <li>Push Events</li> <li>Opened Merge Request Events</li> <li>Accepted Merge Request Events</li> <li>Closed Merge Request Events</li> <li>Rebuild open Merge Requests (EE-only)</li> <li>Comments</li> <li>Comment (regex) for triggering a build</li> </ul> | e built<br>e lo litLab. GilLab webhook URL: http://t.193.113.152:30171/project/pipeline-devops-at-scale-master<br>Push Events 0<br>Opened Merge Request Events 0<br>Accepted Merge Request Events 0<br>Cosed Merge Request Events 0<br>Rebuild open Merge Requests (EE-only 0<br>Approved Merge Requests (EE-only 0<br>Comments 0<br>Comment (regex) for triggering a build 0<br>Jenkins please retry a build 0<br>Advanced |

| ← → ♂ ☆                         | () 10.193.113.152:31981/test/devo   | ps-at-scale/settings/integrations                                      |                 |                                                |                     |                                                                                     |              | 6       | Ø ✿  |   |      | <u>↓</u> III\ | . ⊡ =      |
|---------------------------------|-------------------------------------|------------------------------------------------------------------------|-----------------|------------------------------------------------|---------------------|-------------------------------------------------------------------------------------|--------------|---------|------|---|------|---------------|------------|
| Getting Started CF Most Visited | Help Ngage GoodReads NetA           | pp Help 🛅 Build@Scale                                                  |                 |                                                |                     | • ~                                                                                 | This proje   | ct Sear | ch   | Q | 0) ( | n ©           | <b>@</b> ~ |
| D devops-at-scale               |                                     |                                                                        | SSL ve<br>Z Ena | rification<br>ble SSL verification             |                     |                                                                                     |              |         |      |   |      |               |            |
| ☆ Overview                      |                                     |                                                                        | Add v           | vebhook                                        |                     |                                                                                     |              |         |      |   |      |               |            |
| Repository                      |                                     |                                                                        | Webho           | oks (1)                                        |                     |                                                                                     |              |         |      |   |      |               |            |
| D) Issues 0                     |                                     |                                                                        | http:<br>devo   | //10.193.113.152:30171/<br>ps-at-scale-master/ | project/pipeline-   | SSL Verifi                                                                          | cation: disa | bled    | Edit |   |      |               |            |
| Merge Requests                  |                                     |                                                                        | Push            | Events                                         |                     |                                                                                     |              | Test 💌  | Û    |   |      |               |            |
| © CI/CD                         | Р                                   | roject services                                                        |                 | Saprica                                        | Decoription         | Push events                                                                         |              |         |      |   |      |               |            |
| A Sninnets                      | Pr                                  | oject services allow you to integrate GitLab<br>ith other applications | Ċ               | Asana                                          | Asana - Teamwork    | Issues events<br>Confidential issues events<br>Note events<br>Merge requests events |              |         |      |   |      |               |            |
| Settings                        |                                     |                                                                        | Ċ               | Assembla                                       | Project Manageme    |                                                                                     |              |         |      |   |      |               |            |
| General                         |                                     |                                                                        |                 | Atlassian Ramboo                               | Commits Endpoint    |                                                                                     |              |         |      |   |      |               |            |
| Members                         |                                     | U CI Accontinuous integ                                                |                 |                                                |                     |                                                                                     |              |         |      |   |      |               |            |
| Badges                          |                                     |                                                                        | Ċ               | Bugzilla                                       | Bugzilla issue trac | Pipeline events                                                                     |              |         |      |   |      |               |            |
| Repository                      |                                     |                                                                        | Ċ               | Buildkite                                      | Continuous integra  |                                                                                     |              |         |      |   |      |               |            |
| CI / CD                         |                                     |                                                                        | Ċ               | Campfire                                       | Simple web-based    | real-time group o                                                                   |              |         |      |   |      |               |            |
|                                 |                                     |                                                                        | Ċ               | Tracker                                        | Custom issue track  | ker                                                                                 |              |         |      |   |      |               |            |
|                                 |                                     |                                                                        |                 |                                                | Drono in a Continu  | our Integration                                                                     |              |         |      |   |      |               | I          |
| 🦊 GitLab 🏻 Projects 🗸 G         | Groups Activity Milestones Snippets |                                                                        |                 |                                                |                     | ÷ ~                                                                                 | This pro     | ect Sea | arch | ۹ | 0)   | n e           | 5 🍈 ~      |
| D devops-at-scale               | A                                   | kshay > devops-at-scale > Integrations Settings                        |                 |                                                |                     |                                                                                     |              |         |      |   |      |               |            |
| 습 Overview                      | Hook executed success               | fully: HTTP 200                                                        |                 |                                                |                     |                                                                                     |              |         |      |   |      |               |            |

8. All further pushes to the GitLab project will automatically trigger a build in Jenkins project corresponding to the pipeline

#### **1.3.3 Workspace Creation**

DevOps-at-Scale workspaces can be created via workspace creation page:

| Parameter        | Value | Description                                                 |
|------------------|-------|-------------------------------------------------------------|
| Pipeline         |       | Select the pipeline                                         |
| Username         |       | Developer username                                          |
| Workspace prefix |       | Enter a prefix which can be used to identify the workspace  |
| Build            |       | Select the build from which the workspace should be created |

Once a workspace is created, you will be provided instructions on how to access your workspace via Theia Browser IDE or locally via NFS:

#### 1.3.4 Merge Workspace Creation

DevOps-at-Scale merge workspaces can be created via workspace creation page:

| ← → C <sup>a</sup> û 0 10.193.113.152:30171/job/pipeline-devops-at-scale-master/ |                                     |                        |             |          |       |                        | ⊌                    | ☆ ⊻ II\ 🖸 Ξ         |
|----------------------------------------------------------------------------------|-------------------------------------|------------------------|-------------|----------|-------|------------------------|----------------------|---------------------|
| <ul> <li>Getting Started A Most Visited Help Ngage</li> <li>Jenkins</li> </ul>   | GoodReads 🛅 NetApp Help 🛅 Build@Sca | le                     |             |          |       |                        | 4 🔍 sea              | rch 🕜               |
| Jenkins >> pipeline-devops-at-scale-master >>                                    |                                     |                        |             |          |       |                        |                      | ENABLE AUTO REFRESH |
| 摿 Back to Dashboard                                                              | Pineline nineline-                  | devons-at              | -scale-ma   | stor     |       |                        |                      |                     |
| 🔍 Status                                                                         |                                     | uevop3-at              | -Scale-Illa | 3101     |       |                        |                      | Stadd description   |
| Changes                                                                          |                                     |                        |             |          |       |                        |                      | Disable Project     |
| Build with Parameters                                                            |                                     |                        |             |          |       |                        |                      | Disable Project     |
| S Delete Pipeline                                                                | Becent Changes                      |                        |             |          |       |                        |                      |                     |
| 🐡 Configure                                                                      |                                     |                        |             |          |       |                        |                      |                     |
| 🔍 Full Stage View                                                                | Chana View                          |                        |             |          |       |                        |                      |                     |
| Rename                                                                           | Stage view                          |                        |             |          |       |                        |                      |                     |
| Pipeline Syntax                                                                  |                                     | Create SCM             |             |          |       | Create CI              | Determine            |                     |
| 📋 Git Polling Log                                                                |                                     | Clone using<br>Trident | Setup       | Checkout | Build | Clone using<br>Trident | overall build status |                     |
| Build History trend =                                                            | Average stage times:                | 339ms                  | 1s          | 5s       | 614ms | 7s                     | 59ms                 |                     |
| find x 1                                                                         | (Average <u>run</u> run unie. ~305) |                        |             |          |       |                        |                      | l .                 |
| 44     May 31, 2019 6:44 PM     Started by GitLab push by                        | May 31 No<br>Changes<br>11:44       | 427ms                  |             |          |       |                        |                      |                     |
| 🔮 #3 May 31, 2019 4:41 PM                                                        |                                     | 34s                    |             |          |       |                        |                      |                     |
| Started by GitLab push by<br>Commit: 97c63f4                                     | May 31 1                            | 388ms                  | 1s          | 4s       | 719ms | 3s                     | 55ms                 |                     |
|                                                                                  | 09:41                               |                        |             |          |       |                        |                      |                     |
| Started by GitLab push by Commit: f0c421b                                        | May 31                              | 456ms                  | 1s          | 5s       | 527ms | 4s                     | 60ms                 |                     |
| May 31, 2019 4:54 AM                                                             | 09:29                               |                        |             |          |       |                        |                      |                     |
| Commit: f20a535                                                                  |                                     |                        |             |          |       |                        |                      |                     |
| RSS for all RSS for failures                                                     | May 30 Changes                      | 86ms                   | 1s          | 5s       | 596ms | 13s                    | 64ms                 |                     |

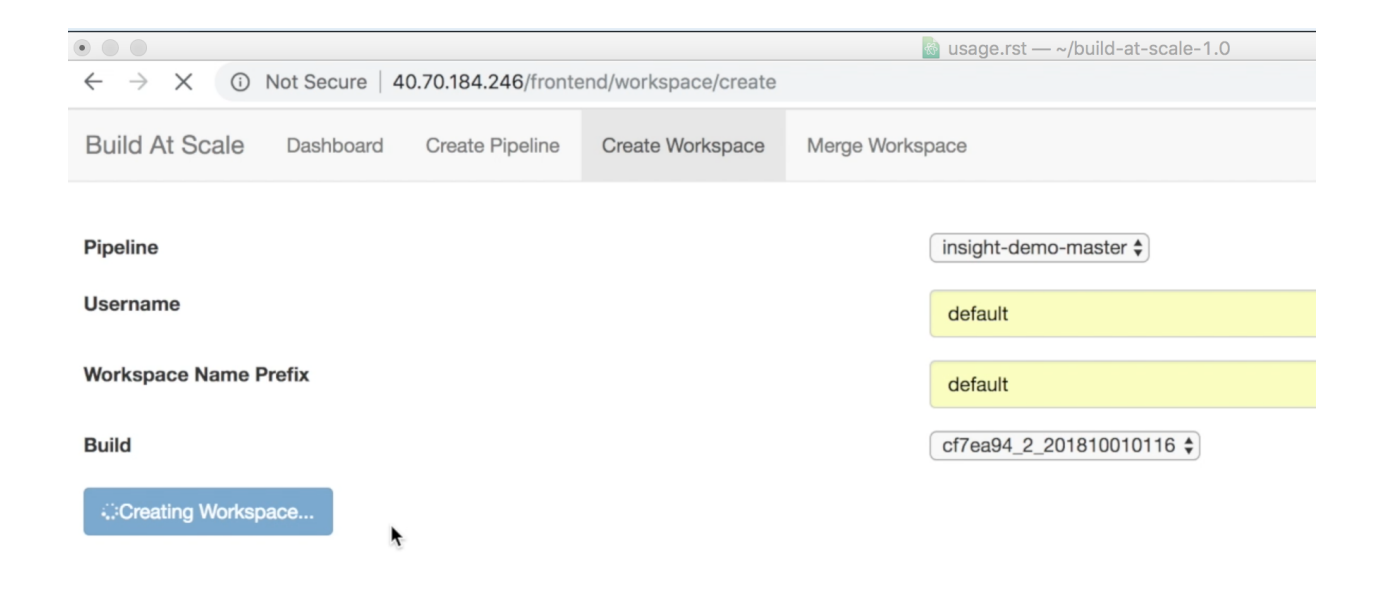

images/create\_workspace2.png

| Build At Scale                                                   | Dashboard        | Create Pipeline        | Create Workspace | Merge Workspace |  |
|------------------------------------------------------------------|------------------|------------------------|------------------|-----------------|--|
| Workspa                                                          | ce Det           | ails                   |                  |                 |  |
| Workspace created su                                             | ccessfully!      |                        |                  |                 |  |
| Please access your workspace using one of the following methods: |                  |                        |                  |                 |  |
| Option A: <sup>-</sup>                                           | Theia Br         | rowser ID              | E                |                 |  |
| To access your worksp                                            | ace via Theia ID | E , please visit the f | ollowing url:    |                 |  |
| 10.10.10.10:31936                                                |                  |                        |                  |                 |  |
| Ontion D. I                                                      |                  |                        |                  |                 |  |

### Option B: Local NFS Mount

Your workspace can be mounted to your personal computer using NFS.

To mount the workspace locally , please run the following:

mount -t nfs 10.0.0.1:/project\_master\_workspacedmlc /mnt/ws-mount-point

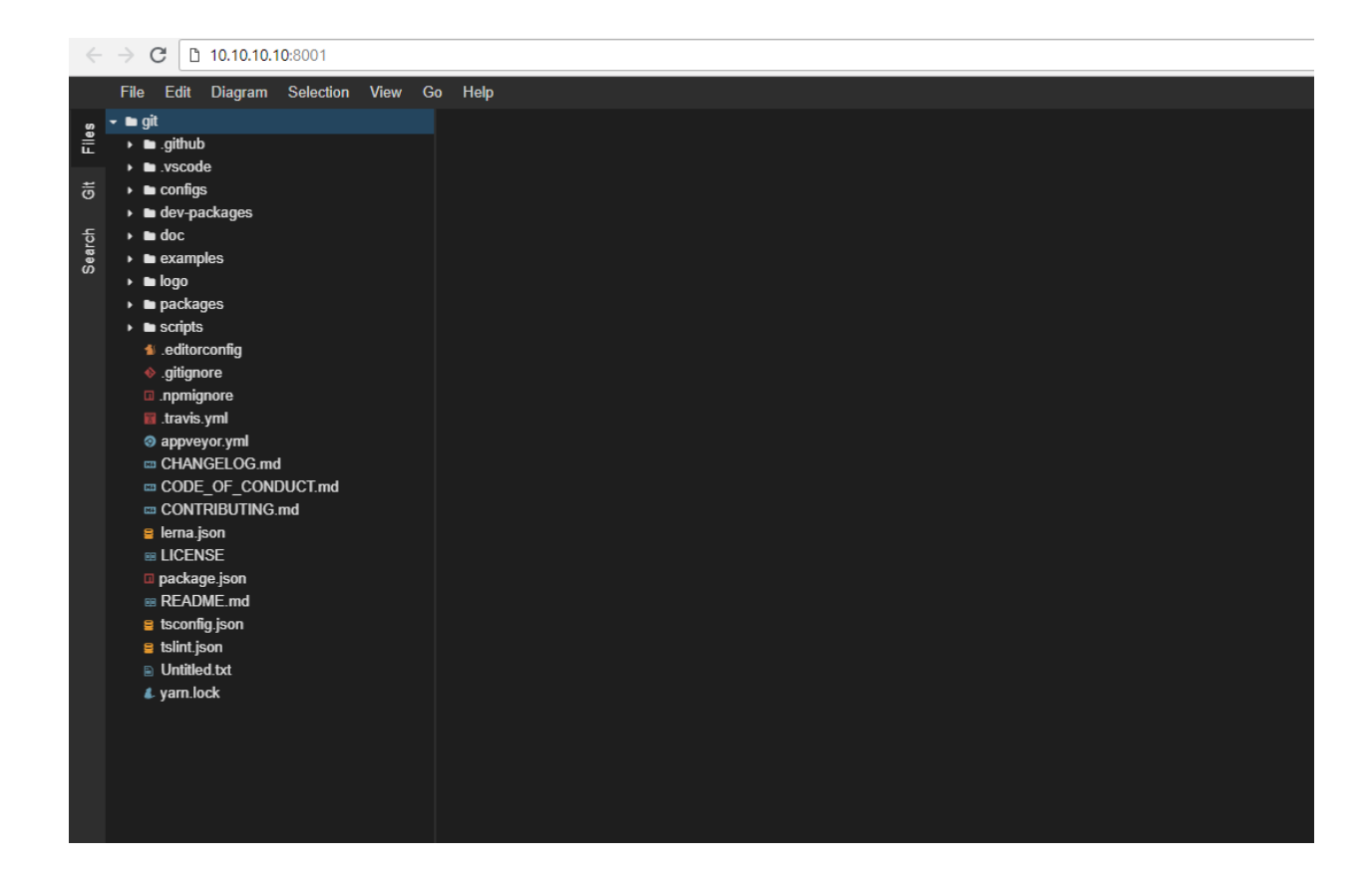

Users can merge their workspace with the latest build when they feel their workspace is out of date.

This allows users to pull in the latest code and artifacts into their workspace, thus potentially providing incrmental build time savings.

To merge workspaces, navigate to the Merge Workspace tab and fill in the following values :-

| Build At Scale   | Dashboard | Create Pipeline | Create Workspace | Merge Workspace |                   |
|------------------|-----------|-----------------|------------------|-----------------|-------------------|
|                  |           |                 |                  |                 |                   |
| Username         |           |                 |                  |                 | default           |
| Workspace Name F | refix     |                 |                  |                 | default           |
| Source workspace | name      |                 |                  |                 | default_orignalws |
| Build            |           |                 |                  |                 | 9210aao           |
|                  |           |                 |                  |                 |                   |

| Parameter             | Value | Description                                                |
|-----------------------|-------|------------------------------------------------------------|
| Username              |       | Developer username                                         |
| Workspace Name Prefix |       | Enter a prefix which can be used to identify the workspace |
| Source Workspace name |       | Enter name of the source workspace to merge from           |
| Build                 |       | Select the build which the workspace should be created off |

### 1.4 Uninstalling

Build-at-Scale can be uninstalled using a single command

```
helm del --purge devops-at-scale
```

Note: Once all the services' PVCs are deleted, Trident deletes the associated PVs and ONTAP volumes

### 1.5 Support

Support for Build-at-Scale is handled via Slack.

Please post your comments in the #devops-at-scale channel

Note: Support is done on a best effort basis

### 1.6 License

BSD 3-Clause License Copyright (c) 2018-2019, NetApp, Inc.

(continues on next page)

(continued from previous page)

```
All rights reserved.
 Redistribution and use in source and binary forms, with or without
 modification, are permitted provided that the following conditions are met:
 * Redistributions of source code must retain the above copyright notice,
→this
   list of conditions and the following disclaimer.
 * Redistributions in binary form must reproduce the above copyright notice,
   this list of conditions and the following disclaimer in the documentation
   and/or other materials provided with the distribution.
 * Neither the name of the copyright holder nor the names of its
   contributors may be used to endorse or promote products derived from
   this software without specific prior written permission.
 THIS SOFTWARE IS PROVIDED BY THE COPYRIGHT HOLDERS AND CONTRIBUTORS "AS IS"
 AND ANY EXPRESS OR IMPLIED WARRANTIES, INCLUDING, BUT NOT LIMITED TO, THE
 IMPLIED WARRANTIES OF MERCHANTABILITY AND FITNESS FOR A PARTICULAR PURPOSE,
ARE
 DISCLAIMED. IN NO EVENT SHALL THE COPYRIGHT HOLDER OR CONTRIBUTORS BE.
→ L T A B L E
 FOR ANY DIRECT, INDIRECT, INCIDENTAL, SPECIAL, EXEMPLARY, OR CONSEQUENTIAL
 DAMAGES (INCLUDING, BUT NOT LIMITED TO, PROCUREMENT OF SUBSTITUTE GOODS OR
 SERVICES; LOSS OF USE, DATA, OR PROFITS; OR BUSINESS INTERRUPTION) HOWEVER
 CAUSED AND ON ANY THEORY OF LIABILITY, WHETHER IN CONTRACT, STRICT.
\hookrightarrowLIABILITY,
 OR TORT (INCLUDING NEGLIGENCE OR OTHERWISE) ARISING IN ANY WAY OUT OF THE.
↔USE
 OF THIS SOFTWARE, EVEN IF ADVISED OF THE POSSIBILITY OF SUCH DAMAGE.
```

### 1.7 References

#### 1.7.1 Installation and setup of Kubernetes cluster using Ansible

#### **Pre-requisites**

- 1. If you do not have an Ansible setup. Please setup by following the instructions here
- 2. One or more VMs reachable from where Ansible playbooks are being run

**Note:** Ansible playbooks referred in the below steps are located in devops-at-scale/devops-at-scale/ansible-playbooks/k8s\_setup

Usage

1. Download roles

```
ansible-galaxy install --roles-path roles -c geerlingguy.docker
ansible-galaxy install --roles-path roles -c geerlingguy.kubernetes
```

2. Create inventory file

```
$ cat inventory
[all]
scspa0633050001 kubernetes_role="master"
scspa0633051001 kubernetes_role="node"
```

If more than one node, tag them appropriately.

3. Install docker and kubernetes

```
ansible-playbook -i inventory -K --become-method=su --become k8s_setup_
→cluster.yml
```

This will install kudeadm, kubelet, kubectl, and create a cluster with worker nodes.

### 1.7.2 Installation and setup of Trident on Kubernetes using Ansible

#### **Pre-requisites**

- 1. If you do not have an Ansible setup. Please setup by following the instructions from Ansible Setup
- 2. Kubernetes cluster. The inventory file identifies master and worker nodes.
- 3. ONTAP cluster

**Note:** Ansible playbooks referred in the below steps are located in devops-at-scale/devops-at-scale/ansible-playbooks/trident\_setup

#### Qualify your Kubernetes cluster

```
ansible-playbook -i inventory kubectl_check.yml -K --become --become

→method=su --extra-vars=@vsim_vars.yml

(requires root access on K8S master node to run kubectl)
```

#### Preparation

1. The trident\_prereqs.yml playbook will install pip, setuptool, and the openshift python package. This is required to run k8s Ansible module.

This playbook will then create a "trident" namespace.

```
ansible-playbook -i inventory trident_prereqs.yml -K --become --become-
→method=su
```

Download installer and final checks

2. The trident.yml playbook will install the trident installer and set up a backend storage file to support trident etcd database:

```
ansible-playbook -i inventory trident.yml -K --become --become-method=su -

→-extra-vars=@vsim_vars.yml
```

(requires root access on K8S master node to run yum - and maybe k8s)

#### **Trident installation**

3. The next step will be to run the trident installer. In the kubernetes master node:

#### 4. Check Trident is running

```
ansible-playbook -i inventory trident_check_pods.yml -K --become --become-

→method=su
```

As of today, you should see: 2/2 Running (1 pod is running 2 containers out of 2)

#### **Trident configuration**

5. The backend created in the preparation step is only used to support the Trident etcd persistent storage. New backend(s) need to be created to support production.

#### Add backend

Being lazy here, we can reuse the same backend

6. Add storage class in Kubernetes. Follow instructions Trident documentation

7. Test Trident installation by creating first volume and mounting it into an nginx pod. Follow instructions Trident example

### **1.8 Release Notes**

#### 1.8.1 Release 1.1: Known Issues

- For merge workspace, the new pod is mounting two volumes, one volume with the source workspace and the other volume with a copy of the selected build. The changes have to be merged manually by the developer
- The UID and GID for the workspace and service volumes are defaulted to 0, 0. We will provide customizable UID, GID values in 1.2
- Manual webhook setup for GitLab and Jenkins integration is required for every pipeline
- The solution is only tested with ONTAP using NFS volumes
- The CI pipeline build clones are required to be purged manually
- The number of active clones (build and workspace) is limited by ONTAP. Please check the ONTAP release and make sure the purge policies are in place
- In case of failure during pipeline or workspace creation, the Kubernetes PVCs may have to be purged manually
- For GitLab, the URL for git cloning is incorrect. Please use http://<\$SERVICE\_URL>:<devops-at-scale-gitlabport>/ during git clone.